## **UAP 7000**

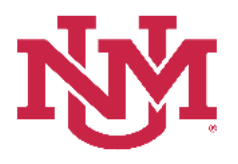

### **CATEGORIZATION OF RESERVES**

# **CAR Navigation**

Date Issued/Revised: 7/16/2019

**General Description:** This procedure explains the Categorization of Reserves as required by the University Administrative Policies and Procedures Manual, Policy 7000 (UAP7000) and how to use the Categorization of Reserves system to report Current Unrestricted Fund Balances.

**Responsible Manager:** Office of Planning, Budget and Analysis (OPBA) HSC Budget Office

Related: Budget Office SOP CAR Category and Category Type Definitions

Accessing the System

- 1. Login to myUNM
- 2. Enter LoboWeb using one of the three options listed below:
  - Click on "ENTER LOBOWEB" in the LoboWeb (Employees) section. Then select the "Finance" tab
  - Click on "Finance" in the Quick links
  - Click on "LoboWeb" in the UNM Business Applications section. Then select the "Finance" tab
- 3. Click on "Categorization of Reserves"

| Student Financial Aid Employee Payment Finance Department Forms                                                                                                    |
|----------------------------------------------------------------------------------------------------|
| Search Go                                                                                                    |
| The University of New Mexico<br>LoboWeb                                                                                                    |
| Finance Menu                                                                                                    |
| Operating Ledger Queries<br>Review revenue and expense information by account or organization.                                                                                                    |
| Encumbrance Query<br>Review encumbrance information by account.                                                                                                    |
| Approve Documents<br>Approve or disapprove financial documents.                                                                                                    |
| View Document<br>Review requisitions, purchase orders, invoices, journal vouchers, encumbrances, or direct cash receipts.                                                                              |
| Journal Voucher Entry<br>Initiate a journal voucher of budget and/or actual activity.                                                                                                    |
| Budget Planner Menu<br>Undate er eview Budget Development phase information, Manage phase organization locks, View Budget Development report, or Update or review Salary Planner scenario information. |
| Categorization of Reserves<br>Subgorize Current Upsedhitted Reserves according to UAP 7000                                                                                                    |
|                                                                                                    |

- 4. Chart of Accounts: enter "U"
- 5. **Budget ID:** enter the current fiscal year, **BUDxx** (the system default is the last Budget ID entered)
- 6. **Budget Phase:** enter the current fiscal year, **CARxx** (the system default is the last Budget Phase entered)
- 7. **Organization:** enter Organization Code Level 3 or Level 5
- 8. Click Submit

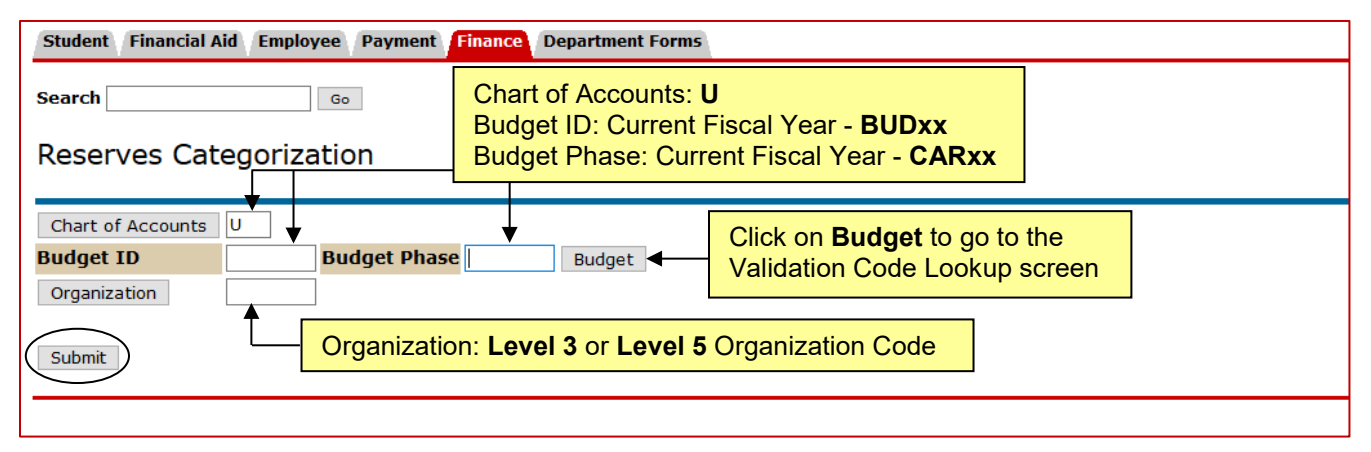

9. Fund: select "Fund" from the drop down menu

10. Check Box for Data entry by level 5 organizations only OR Uncheck box for Data entry by index

11. Click "Submit"

| Reserves Categorization           |                                                                       |  |  |  |  |  |  |
|-----------------------------------|-----------------------------------------------------------------------|--|--|--|--|--|--|
| Budget ID BUDXX                   | Budget ID BUDXX Budget Phase CARXX Fiscal Year XX Chart of Accounts U |  |  |  |  |  |  |
| Organization 712A (Budget Office) |                                                                       |  |  |  |  |  |  |
| Fund 200224 - MU<br>200226 - MU   | Eund 2U0224 - MU I & G<br>2U0226 - MU Student Aid                     |  |  |  |  |  |  |
| * User-entered data e             | xists for this fund/organization                                      |  |  |  |  |  |  |
| Show level 5 organi               | izations only (no index data)                                         |  |  |  |  |  |  |
| Submit                            | Submit Uncheck box for data<br>entry at index level                   |  |  |  |  |  |  |
| Return to Organization            | n Selection                                                           |  |  |  |  |  |  |
|                                   |                                                                       |  |  |  |  |  |  |

### **Categorization of Reserves**

The application will compute carry-forward rolled up to Fund Level 3 and Organization Level 5 and allows users to designate all or part of this amount as either Committed or Dedicated.

#### **Fund Category Definitions**

• **Committed:** A formal, written commitment has been made for the funds.

<u>Examples include:</u> purchase orders, signed offer letters for start-up funds, documented cost share requirements, direct state appropriations for a special project, institutional bond debt service payments, etc.

Note: Always replace the "xx" with the current fiscal year

**CAR** Navigation

• **Dedicated:** Funds that have a clear, focused purpose with a documented description and identify the entity/individual making the dedication. Dedicated items must be approved and signed off by the Chancellor of Health Sciences Center or an executive vice president, vice president, or dean.

<u>Examples include:</u> purchase requisitions, manual encumbrances, an F&A reserve that has been dedicated by a dean to fund a lab renovation, a non-endowed gift amount that has been dedicated by a chair for faculty travel, student paid course fees that are being accumulated and dedicated by a dean to fund the purchase of equipment, etc.

• **Discretionary:** Fund reserve remaining after accounting for all committed and dedicated funds.

Reserves Categorization Summary

| 0.00                                                                                                    | Comme Free                   | d Do                            | e Dann     |                                                              | Dannar                                                                                     | Adjusted                                                                                     | -                                                                                     | Dox Do                                                                             | nautwont                                                                      | Domaining                                      |
|----------------------------------------------------------------------------------------------------|------------------------------|---------------------------------|------------|--------------------------------------------------------------|--------------------------------------------------------------------------------------------|----------------------------------------------------------------------------------------------|---------------------------------------------------------------------------------------|------------------------------------------------------------------------------------|-------------------------------------------------------------------------------|------------------------------------------------|
| Lev Index Title                                                                                                    | Prog 07/01/20                | 018 Committee                   | d Ded      | icated                                                       | Committed                                                                                  | Dedicated                                                                                    | Avail Res                                                                             | Committed                                                                          | Dedicated                                                                     | Reserve                                        |
| 5 712A - Budget Office                                                                                               |                              |                                 |            |                                                              |                                                                                            |                                                                                              |                                                                                       |                                                                                    |                                                                               |                                                |
| 5 712000 113080-DIRECTOR OF BU-General Act<br>5 Totals for 712A                                                      | tiv P131                     | 80<br>80                        | .00<br>.00 | .00<br>00.                                                   | 0.)<br>0.                                                                                  | 0.0                                                                                          | 00                                                                                    | 0.<br>0.                                                                           | 0.00                                                                          | 00                                             |
| Per Banner                                                                                                    |                              |                                 |            | Ban                                                          | ner Adj                                                                                    | usted -                                                                                      | used to                                                                               | make ap                                                                            | proved                                                                        |                                                |
| Committed Durahaaa Orda                                                                                              |                              | متما                            |            | adju                                                         | stments                                                                                    | to activ                                                                                     | ity that re                                                                           | ,<br>olled into                                                                    | the nev                                                                       | v fiscal                                       |
| committee - Purchase Orde                                                                                            | ers and gen                  |                                 |            | year                                                         | . Appro                                                                                    | ved adju                                                                                     | stments                                                                               | would be                                                                           | e for iter                                                                    | ns such                                        |
| 87xx-88xx) from the prior fisc                                                                                       | us (account                  | t rolled to                     | <b>`</b>   | as a                                                         | djusting                                                                                   | amount                                                                                       | s on ma                                                                               | ster purc                                                                          | hase or                                                                       | ders that                                      |
| the new fiscal year                                                                                                  |                              |                                 |            | span multiple fiscal years or purchase orders that           |                                                                                            |                                                                                              |                                                                                       |                                                                                    |                                                                               |                                                |
| the new fiscal year                                                                                                  | •                            |                                 | -          | spar                                                         | ח multipl                                                                                  | e fiscal                                                                                     | /ears or                                                                              | purchase                                                                           | e orders                                                                      | that                                           |
| the new fiscal year.                                                                                                 | -                            |                                 | -          | spar<br>shoເ                                                 | n multipl<br>uld have                                                                      | e fiscal y<br>been lic                                                                       | /ears or<br>juidated.                                                                 | purchas                                                                            | e orders                                                                      | that                                           |
| the new fiscal year.<br><b>Dedicated -</b> Displays the am                                                           | nount of ma                  | nual                            | -          | spar<br>shoເ<br><b>Con</b>                                   | n multipl<br>uld have<br><b>nmitted</b>                                                    | e fiscal <u>y</u><br>been lic<br>- To ent                                                    | /ears or<br>luidated.<br>er an ad                                                     | purchas<br>justment                                                                | e orders<br>: in the E                                                        | that<br>Banner                                 |
| the new fiscal year.<br><b>Dedicated -</b> Displays the am<br>encumbrances from the prior                            | nount of ma<br>r fiscal year | nual<br>• that rolle            | ed         | spar<br>shou<br><b>Con</b><br>Adju                           | n multipl<br>uld have<br><b>nmitted</b><br>isted Co                                        | e fiscal <u>:</u><br>been lic<br>- To ent<br>ommitted                                        | /ears or<br>luidated<br>er an ad<br>fields cl                                         | purchas<br>justment<br>ick on th                                                   | e orders<br>: in the E<br>e dollar                                            | that<br>Banner<br>amount                       |
| the new fiscal year.<br><b>Dedicated -</b> Displays the am<br>encumbrances from the prior<br>to the new fiscal year. | nount of ma<br>r fiscal year | nual<br>• that rolle            | ed         | spar<br>shou<br><b>Con</b><br>Adju<br>in th                  | n multipl<br>uld have<br><b>nmitted</b><br>isted Co<br>e Comn                              | e fiscal <u>y</u><br>been lic<br>- To ent<br>ommitted<br>nitted co                           | /ears or<br>juidated<br>er an ad<br>fields cl<br>lumn ( <b>R</b> ¢                    | purchase<br>justment<br>ick on th<br>ed Hyper                                      | e orders<br>in the E<br>e dollar<br>link).                                    | that<br>3anner<br>amount                       |
| the new fiscal year.<br><b>Dedicated -</b> Displays the am<br>encumbrances from the prior<br>to the new fiscal year. | nount of ma<br>r fiscal year | nual<br><sup>•</sup> that rolle | ed         | spar<br>shou<br>Con<br>Adju<br>in th<br>Ded                  | n multipl<br>uld have<br>nmitted<br>isted Co<br>e Comn<br>icated •                         | e fiscal y<br>been lic<br>- To ent<br>ommitted<br>nitted co<br>- To ente                     | /ears or<br>juidated<br>er an ad<br>fields cl<br>lumn (Re<br>er an adju               | purchas<br>justment<br>ick on th<br>ed Hyper<br>ustment                            | e orders<br>in the E<br>e dollar<br>link).<br>in the Ba                       | that<br>Banner<br>amount                       |
| the new fiscal year.<br><b>Dedicated -</b> Displays the am<br>encumbrances from the prior<br>to the new fiscal year. | nount of ma<br>r fiscal year | nual<br>that rolle              | ed         | spar<br>shou<br>Adju<br>in th<br><b>Ded</b><br>Adju          | n multipl<br>uld have<br>nmitted<br>isted Co<br>e Comn<br>icated -<br>isted De             | e fiscal y<br>been lid<br>To ent<br>ommitted<br>nitted co<br>To ente<br>edicated             | /ears or<br>quidated<br>fields cl<br>lumn ( <b>R</b> ¢<br>r an adju<br>fields cli     | purchas<br>justment<br>ick on th<br>ed Hyper<br>ustment<br>ck on the               | e orders<br>in the E<br>e dollar<br>flink).<br>in the Ba<br>e dollar a        | that<br>Banner<br>amount<br>anner<br>amount ir |
| the new fiscal year.<br><b>Dedicated -</b> Displays the am<br>encumbrances from the prior<br>to the new fiscal year. | nount of ma<br>r fiscal year | nual<br>that rolle              | ed         | spar<br>shou<br>Adju<br>in th<br><b>Ded</b><br>Adju<br>the I | n multipl<br>uld have<br>nmitted<br>sted Co<br>e Comn<br>icated of<br>isted De<br>Dedicate | e fiscal y<br>been lid<br>To ent<br>ommitted<br>nitted co<br>To ente<br>edicated<br>ed colum | vears or<br>quidated<br>fields cl<br>lumn (Re<br>r an adju<br>fields cli<br>in (Red I | purchase<br>justment<br>ick on th<br>ed Hyper<br>ustment<br>ck on the<br>Hyperlint | e orders<br>in the E<br>e dollar<br>flink).<br>in the Ba<br>e dollar a<br>k). | that<br>Banner<br>amount<br>anner<br>amount ir |
| the new fiscal year.<br><b>Dedicated -</b> Displays the am<br>encumbrances from the prior<br>to the new fiscal year. | nount of ma<br>r fiscal year | nual<br>that rolle              | ed         | spar<br>shou<br>Adju<br>in th<br><b>Ded</b><br>Adju<br>the I | n multipl<br>uld have<br>nmitted<br>isted Co<br>e Comn<br>icated -<br>isted De<br>Dedicate | e fiscal y<br>been lid<br>To ent<br>ommitted<br>nitted co<br>To ente<br>edicated<br>ed colum | /ears or<br>quidated<br>fields cl<br>lumn (Re<br>r an adju<br>fields cli<br>in (Red I | purchase<br>justment<br>ick on th<br>ed Hyper<br>ustment<br>ck on the<br>Hyperlink | e orders<br>in the E<br>e dollar<br>(link).<br>in the Ba<br>e dollar a<br>(). | that<br>Banner<br>amount<br>anner<br>amount ir |
| the new fiscal year.<br><b>Dedicated -</b> Displays the am<br>encumbrances from the prior<br>to the new fiscal year. | nount of ma<br>r fiscal year | nual<br>• that rolle            | ed         | spar<br>shou<br>Adju<br>in th<br><b>Ded</b><br>Adju<br>the I | n multipl<br>uld have<br>nmitted<br>sted Co<br>e Comn<br>icated O<br>isted De<br>Dedicate  | e fiscal y<br>been lid<br>To ent<br>ommitted<br>nitted co<br>To ente<br>edicated<br>ed colum | vears or<br>quidated<br>fields cl<br>lumn (Re<br>r an adju<br>fields cli<br>in (Red I | purchase<br>justment<br>ick on th<br>ed Hyper<br>ustment<br>ck on the<br>Hyperlint | e orders<br>in the E<br>e dollar<br>flink).<br>in the Ba<br>e dollar a<br>(). | that<br>Banner<br>amount<br>anner<br>amount ir |
| the new fiscal year. Dedicated - Displays the am<br>encumbrances from the prior<br>to the new fiscal year.           | nount of ma<br>r fiscal year | nual<br>that rolle              | ed         | spar<br>shou<br>Adju<br>in th<br><b>Ded</b><br>Adju<br>the I | n multipl<br>uld have<br>nmitted<br>isted Co<br>e Comn<br>icated -<br>isted De<br>Dedicate | e fiscal y<br>been lid<br>To ent<br>ommitted<br>nitted co<br>To ente<br>edicated<br>ed colum | vears or<br>quidated<br>fields cl<br>lumn (Re<br>r an adju<br>fields cli<br>in (Red I | purchase<br>justment<br>ick on th<br>ed Hyper<br>ustment<br>ck on the<br>Hyperlink | e orders<br>in the E<br>e dollar<br>link).<br>in the Ba<br>e dollar a<br>k).  | that<br>Banner<br>amount<br>anner<br>amount ir |

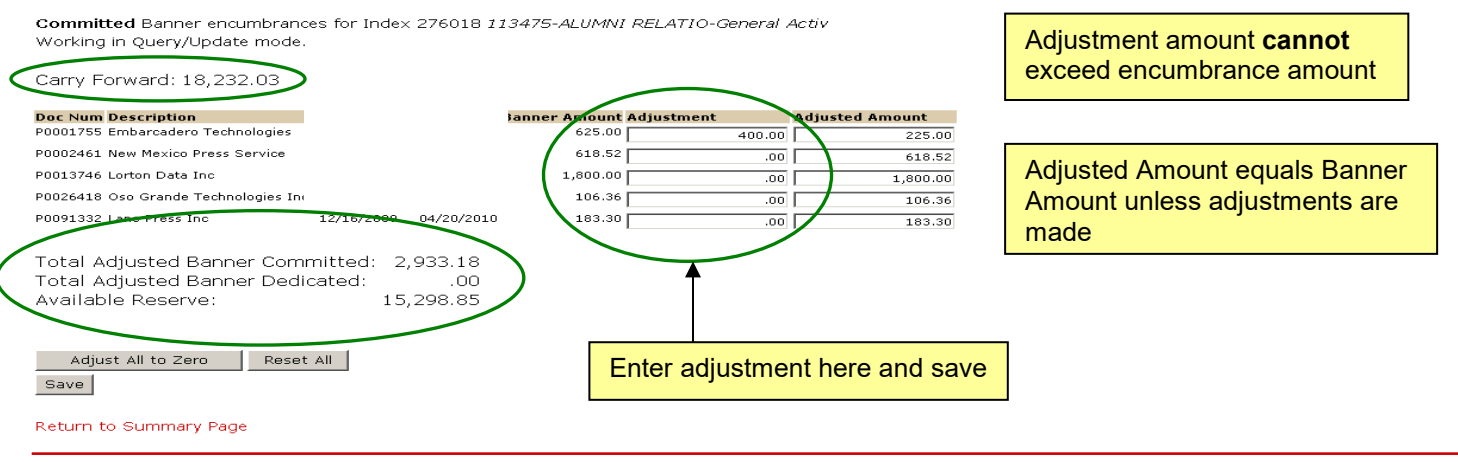

| Student Employee                                | Payment Finance                           |                                                                                                    | RETURN TO FINANCE                                   | MENU SITE MAP | HELP |
|-------------------------------------------------|-------------------------------------------|----------------------------------------------------------------------------------------------------|-----------------------------------------------------|---------------|------|
|                                                 |                                           |                                                                                                    |                                                     |               |      |
| Edit Banner                                     | Encumbrance Ad                            | justments                                                                                                    |                                                     |               |      |
|                                                 |                                           |                                                                                                    |                                                     |               |      |
| Committed Banner<br>Working in Query/Up         | encumbrances for Index 276<br>odate mode. | 018 113475-ALUMNI RELATIO-General Activ                                                                                |                                                     |               |      |
| Carry Forward: 18                               | ,232.03                                   |                                                                                                    |                                                     |               |      |
| Doc Num Description<br>P0001755 Embarcadero     | Trans Date Activt                         | y Date Banner Amount Adjustment Adjusted Ar                                                                            | nount                                               |               |      |
| P0002461 New Mexico Pr                          | ress Service                              | 618.52 618.52                                                                                                    | 0.00                                                |               |      |
| P0013746 Lorton Data In                         | ic                                        | 1,800.00 1.800.00                                                                                                    | 0.00                                                |               |      |
| P0026418 Oso Grande Te                          | echnologies Inc                           | 106.36 106.36                                                                                                    | 0.00                                                |               |      |
| P0091332 Lane Press Inc                         | •                                         | 183.30 183.30                                                                                                    | 0.00                                                |               |      |
| Adjust All to Zero<br>Save<br>Return to Summary | Page                                      | Adjusted Amount clears<br>Amount will appear in the<br>Reset All – returns data to<br>original fiscal year-end amounts | to zero and Banner<br>e Adjustment column           |               |      |
| <ul><li>Per Depar</li><li>Comm</li></ul>        | tment columns<br>itted                    |                                                                                                    |                                                     |               |      |
| 1.                                              | To enter items into column under the      | o the Committed Category, click o<br>Per Department field ( <mark>Red Hyper</mark> l                                   | n the dollar amount in the Co<br><mark>ink</mark> ) | mmitted       |      |
| 2.                                              | Select the Catego                         | ry Type from drop-down list                                                                                            |                                                     |               |      |
| 3.                                              | Enter: Dollar Amo                         | punt                                                                                                    |                                                     |               |      |
| 4                                               |                                           |                                                                                                    |                                                     |               |      |

- 4. Enter: Description
- 5. Enter: Comments text comments must be entered or an error message will activate
- 6. Save

Student Employee Payment Finance

Search

RETURN TO FINANCE MENU SITE MAP HELP EXIT

Reserves Categorization Summary

Go

 Budget ID
 BUD ××
 Budget Phase
 CAR ××
 Fiscal Year
 ××
 Chart of Accounts
 U

 Organization
 276A (VP Inst Advancement Alumni Relation)
 Fund
 2U007 (MU Non Endowed Spending)

| Org | 9                                             |       | Carry Fwd   | Per B     | anner     | Banner    | Adjusted  |             | Per Dep   | oartment  | Remaining |
|-----|-----------------------------------------------|-------|-------------|-----------|-----------|-----------|-----------|-------------|-----------|-----------|-----------|
| Le  | Index Title                                   | Prog  | 07/01/20 XX | Committed | Dedicated | Committed | Dedicated | Avail Res   | Committed | Dedicated | Reserve   |
| 5   | 276A - VP Inst Advancement                    | Alumr | ni Relation |           |           |           |           |             |           |           |           |
| 5   | 276018 113475-ALUMNI<br>RELATIO-General Activ | P131  | 18,232.03   | 3,333.18  | 0         | 0 2,933.1 | в .0      | ) 15,298.85 | 2,300.00  | 4,500.00  | 8,498.85  |
| 5   | Totals for 276A                               |       | 18,232.03   | 3,333.18  |           | 0 2,933.1 | 8 .01     | 15,298.85   | 2,300.00  | 19,398.85 | -6,400.00 |
|     |                                               |       |             |           |           |           |           |             |           |           | •         |

Return to Organization Selection – Return to Fund Selection

Student Employee Payment Finance RETURN TO FINANCE MENU SITE MAP HELP Search 🗌 Go Reserves Categorization Input Committed expenditures for Index 276018 113475-ALUMNI RELATIO-General Activ Working in Query/Update mode Return to Summary Page Click on Hide Banner Items to display only the Total of the Banner Committed/Dedicated Items Carry Forward: 18,232.03 Hide Banner Items Banner Committed Banner Dedicated Doc Num Description Adjusted Amount Doc Num Description Adjusted Amount Note: Always replace the "xx" P0001755 Embarcadero Technologies 225.00 Total .00 P0002461 New Mexico Press Service 618.52 with the current fiscal year P0013746 Lorton Data Inc 1,800.00 P0026418 Oso Grande Technologies Inc 106.36 P0091332 Lane Press Inc 183.30 Total 2,933.18 Entered Committed Items FSYR Description Type Amount Total .00 Select Category from the drop down box Remaining Reserve: 10.798.85 Enter New Item: Category Type --Select Category--Fiscal Year XX 💽 Amount -Description Enter the Amount and Description Comments Maximum length 1500 characters (1500 remaining) . Text comments must be entered or an error warning box will display when attempting to save. Save Cancel Return to Summary Page When the comments are saved the following screen populates. Search Go RETURN TO FINANCE MENU SITE MAP HELP Reserves Categorization Input Committed expenditures for Index 276018 113475-ALUMNI RELATIO-General Activ Working in Query/Update mode Return to Summary Page Carry Forward: 18,232.03 Hide Banner Items Banner Committed Banner Dedicated Doc Num Description Adjusted Amount Doc Num Description Adjusted Amount P0001755 Embarcadero Technologies 225.00 Total .00 P0002461 New Mexico Press Service 618.52 P0013746 Lorton Data Inc 1.800.00 P0026418 Oso Grande Technologies Inc 106.36 P0091332 Lane Press Inc 183.30 2,933.18 Total Entered Committed Items FSYR Description Type Amount Technical Services related to annual publication PD 2,300.00 Edit Copy Delete XX Total 2,300.00 Remaining Reserve: 8,498.85 Item successfully saved

CAR Navigation

**CAR** Navigation

|              | Select Category        | •                     | Fiscal Year XX | Amount |  |
|--------------|------------------------|-----------------------|----------------|--------|--|
| Description  |                        |                       |                |        |  |
|              |                        |                       |                |        |  |
| Comments Max | mum length 1500 charac | ters (1500 remaining) | )              |        |  |
|              |                        |                       |                |        |  |
|              |                        |                       |                |        |  |
|              |                        |                       |                |        |  |
|              |                        |                       |                |        |  |
|              |                        |                       |                |        |  |
|              |                        |                       |                |        |  |
|              |                        |                       |                |        |  |
|              |                        |                       |                |        |  |

av

#### • What is displayed

- Detail for Banner Commitments by Purchase Order Number
- Entered Committed Items
- Edit, Copy or Delete Options
  - o Click on "Edit" to return to data in the line item to update
  - o Click on "Delete" to remove the line item
- Description of Transactions

#### • Entering Multiple years

- 1. After the category information is saved in the current fiscal year, click on the "copy" box
- 2. Select the Fiscal Year from the drop down box
- 3. Save
- 4. The additional fiscal year(s) display under the current fiscal year information on the Reserves Categorization Input page

Note: Multiple years can be entered in the committed and/or dedicated categorizations

| En   | tered Dedicated Items                           |             |          |      |      |        |                  |
|------|-------------------------------------------------|-------------|----------|------|------|--------|------------------|
| FSYI | R Description                                   | Type Amount | On Index |      |      |        | Multiple year Di |
| XX   | Annual Professional Development funds set aside | SC 1,500.00 |          | Edit | Сору | Delete | indicipie year 2 |
| XX   | Annual Professional Development funds set aside | SC 1,500.00 |          | Edit | Сору | Delete |                  |
| XX   | Annual Professional Development funds set aside | SC 1,500.00 |          | Edit | Сору | Delete |                  |
|      | Total                                           | 4,500.00    |          |      |      |        |                  |

#### Dedicated

- 1. To enter items into the Dedicated Category, click on the dollar amount in the Dedicated column under the Per Department field (Red Hyperlink)
- 2. Select the Category Type from drop-down list
- 3. Enter: Dollar Amount
- 4. Enter: Description

**Note:** Description will auto populate after the offset index is entered for the following categories:

- Apply to Existing Deficit
- Deficit Reduction/Another Funding Source-Index
- 5. Enter: Comments text comments must be entered or an error message will activate
- 6. Save

| Student Employee Payment Finance                                                                                                    | Note: Always replace the "xx" with the current fiscal year                               |
|----------------------------------------------------------------------------------------------------|------------------------------------------------------------------------------------------|
| Reserves Categorization Summary                                                                                                    | HELP EX                                                                                  |
| Budget ID         BUD ××         Budget Phase         CAR××         Fiscal Year         ××         Chart of Accounts         U           Organization         276A (VP Inst Advancement Alumni Relation)         Fund         2U0007 (MU Non Endowed Spending                                             | )                                                                                        |
| Org Carry Fwd Per Banner Banner<br>Lev Index Title Prog 07/01/2018 Committed Dedicated Committed                                                                                                    | r Adjusted Per Department Remaining<br>Dedicated Avail Res Committed Dedicated Reserve   |
| 5         276A - YP Inst Advancement Alumni Relation           5         276018 113475-ALUMNI         P131         18,232.03         3,333.18         .00         2,933.                                                                                                    | 18 .00 15,298.85 2,300.00 4,500.00 8,498.85                                              |
| RELATIO-General Activ<br>5 Totals for 276A 18,232.03 3,333.18 .00 2,933.                                                                                                    | 18 .00 15,298.85 <u>2,300.00</u> 19, <mark>398.85</mark> -6,400.00                       |
| Return to Organization Selection Return to Fund Selection                                                                                                    |                                                                                          |
| Select Category from the drop down box                                                                                                    |                                                                                          |
| Enter New Item:                                                                                                    | Amount                                                                                   |
| Description                                                                                                    |                                                                                          |
|                                                                                                    |                                                                                          |
| Student Employee Payment Finance                                                                                                    |                                                                                          |
| Search 6                                                                                                    | Enter the Amount and Description                                                         |
| Reserves Categorization Input                                                                                                    |                                                                                          |
| Dedicated expenditures for Index 276018 <i>113475-ALUMNI RELATIO-General Activ</i>                                                                                                    |                                                                                          |
| Return to Summary Page                                                                                                    |                                                                                          |
| Carry Forward: 18,232.03                                                                                                    | ted/Dedicated Items                                                                      |
| Hide Banner Items                                                                                                    |                                                                                          |
| Banner Committed         Banner Dedicated           Doc Num         Description         Adjusted Amount           P0001755         Embarcadero Technologies         225.00           P0002461         New Mexico Press Service         618.52           P0013746         Lorton Data Inc         1,800.00 |                                                                                          |
| P0026418 Oso Grande Technologies Inc         106.36           P0091332 Lane Press Inc         183.30           Total         2.922 18                                                                                                    |                                                                                          |
| Entered Dedicated Items SYR Description Type Amount XX General Operating OP 4,500.00 Edit Coov Delete                                                                                                    |                                                                                          |
| Total OF 4,500.00 emaining Reserve: 6,498.85                                                                                                    |                                                                                          |
|                                                                                                    |                                                                                          |
| ategory TypeSelect Category                                                                                                    |                                                                                          |
|                                                                                                    | Text comments must be entered or an error<br>warning box will display when attempting to |
| Save Cancel Return to Summary Page                                                                                                    | save.                                                                                    |

• What is displayed

CAR Navigation

- Detail for Banner Dedicated Commitments by Purchase Order Number
- Entered Dedicated Items
- Edit, Copy or Delete Options
  - o Click on "Edit" to return to data in the line item to update
  - Click on "Delete" to remove the line item
- Description of Transactions

CAR Navigation

\* \* \* E N D \* \* \*